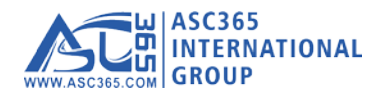

## **LED Control System Instruction**

#### 1. Language setting

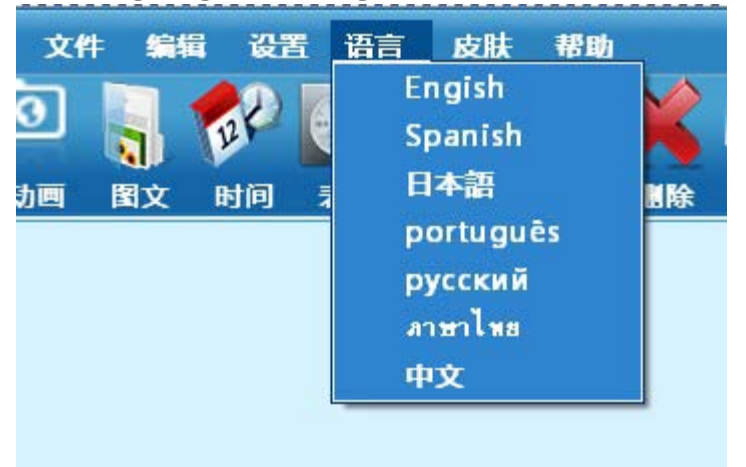

### 2. Set up the size of screen

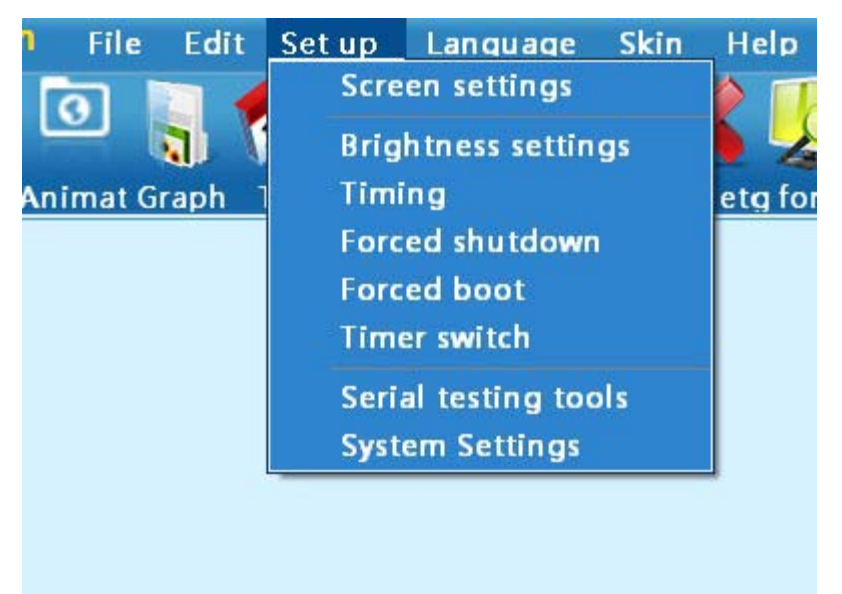

When you click screen setting you should get it and the code is 168

| 诸输入 | 、審問   | × |
|-----|-------|---|
|     | 168   |   |
|     | 确定 取; | 肖 |

### Find out your controller type(ZH\_U2) Width and height is your screen's size You can use Serial port or Usb disk

| Online        | Read the                                                                              |  |  |  |  |  |
|---------------|---------------------------------------------------------------------------------------|--|--|--|--|--|
|               |                                                                                       |  |  |  |  |  |
| 型号            | ZH_UO 🖌                                                                               |  |  |  |  |  |
| Screen        | 屏1                                                                                    |  |  |  |  |  |
| Width         | 128                                                                                   |  |  |  |  |  |
| Height        | 32                                                                                    |  |  |  |  |  |
| Qui ck        | Conventional P10 🗸                                                                    |  |  |  |  |  |
| Alignment     | O, the conventional<br>P1O 1/4 sweep on<br>serpentine road data<br>with 16 rows and 8 |  |  |  |  |  |
| 🔽 OE po       | larity 🗹 Data polarity                                                                |  |  |  |  |  |
| Color Mode    | · · · · · · · · · · · · · · · · · · ·                                                 |  |  |  |  |  |
| Gray levels   | No gray 🗸                                                                             |  |  |  |  |  |
|               | Advanced Settings                                                                     |  |  |  |  |  |
| Communication |                                                                                       |  |  |  |  |  |
| 🔘 Seria       | 🔘 Serial I 🗌 Ethernet 💿 V dis                                                         |  |  |  |  |  |
| COM1          | ✓ 38400 ✓                                                                             |  |  |  |  |  |
|               |                                                                                       |  |  |  |  |  |
|               |                                                                                       |  |  |  |  |  |
|               |                                                                                       |  |  |  |  |  |
|               | Save                                                                                  |  |  |  |  |  |

3. Subtitle : edit words

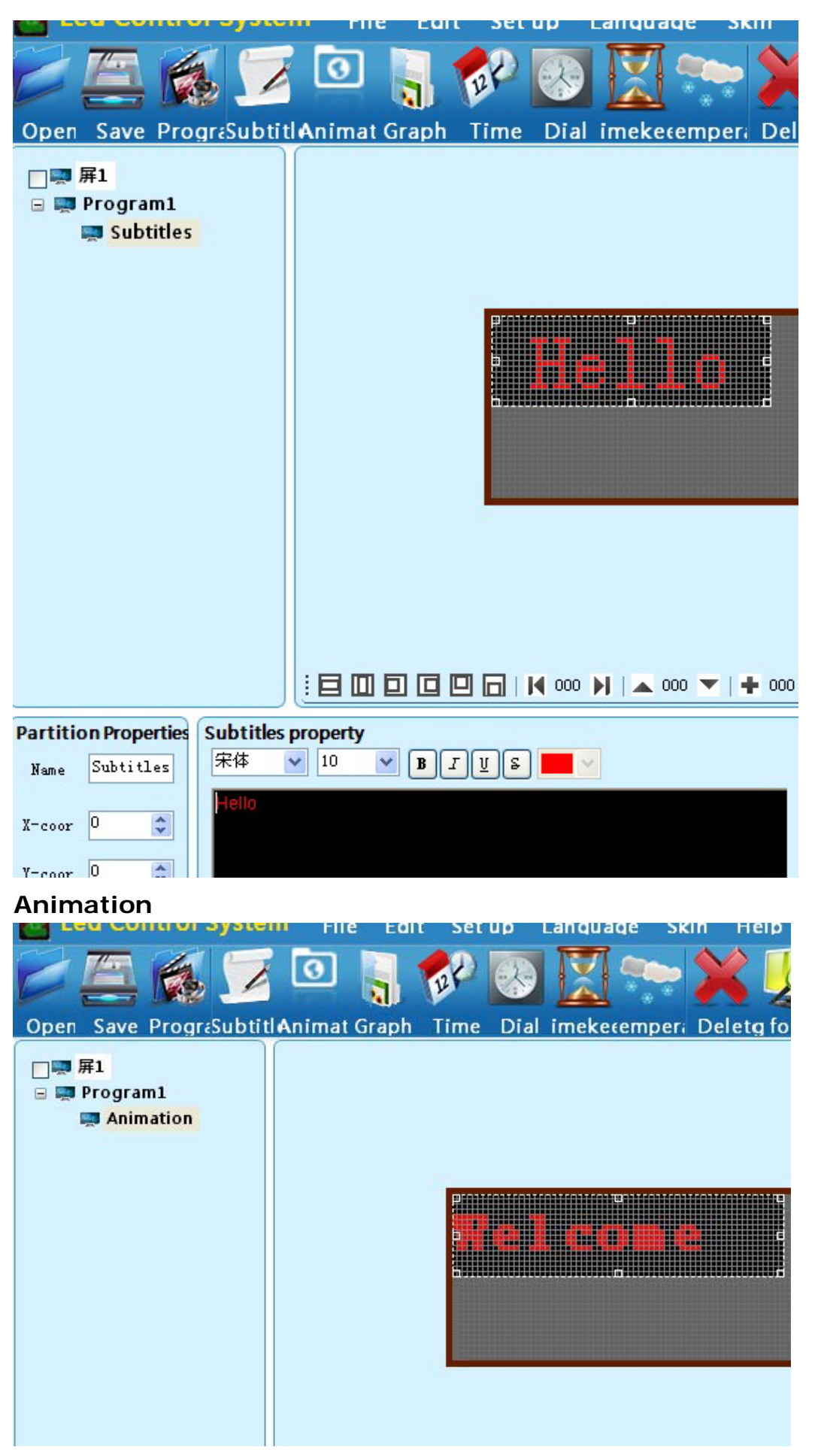

Graphic: If you have many subtitle lines you can chose "multiple"

|       | 🔁 Led Contro                                           | ol Syster                 | n File                   | Edit                                | Set up           | Langua     | qe Skin I              |     |                |
|-------|--------------------------------------------------------|---------------------------|--------------------------|-------------------------------------|------------------|------------|------------------------|-----|----------------|
|       | EAR                                                    | 5 7                       | 0                        | N 🗖                                 | 2 🐶              |            | 🥗 🗙                    |     |                |
|       | Open Save Pro                                          | graSubtit                 | Animat                   | Graph T                             | ime Dial         | imekee     | emperi Dele            |     |                |
| *     | □□ 第1<br>□ ■ Program1<br>■ Graphic                     |                           |                          |                                     | P                | C          |                        |     |                |
|       |                                                        |                           |                          |                                     |                  |            |                        |     |                |
|       |                                                        |                           | : 🖬 🔟                    |                                     | <b>D</b>   🖊 000 |            | 000 🕶   🛨 000          |     |                |
|       | Partition Properties                                   | Photo Pro                 | perties                  |                                     |                  |            |                        |     |                |
|       | Name Graphic                                           |                           |                          |                                     | Single           | line       | Multiple               |     |                |
|       | X-coor 0                                               |                           |                          |                                     | Animat           | ion        | Form                   |     |                |
|       | V=scor 0                                               |                           |                          |                                     | Import           | ing        | Importing              |     |                |
|       | 1-coor •                                               |                           |                          |                                     | Import           | ing        |                        |     |                |
|       | Width 32 🤤                                             |                           |                          |                                     |                  |            |                        |     |                |
| -     | Height 32 🗘                                            |                           |                          |                                     |                  | +          | Delete                 |     |                |
| Ope   | Led Control Syste<br>En Save PrograSubti               | File                      | Edit<br>Edit<br>Sraph Ti | Setup La<br>P Solution<br>me Dial i | anguage<br>III 🥎 | Skin H     | elp<br>g for an Previe | Sen | y d U disk     |
|       | ■ <mark>屏1</mark><br>■ <mark>Program1</mark><br>■ Time |                           |                          |                                     |                  |            |                        |     |                |
|       |                                                        |                           |                          |                                     | <u>11</u> Ĵ      |            |                        |     |                |
|       |                                                        |                           |                          |                                     |                  |            |                        |     |                |
|       |                                                        |                           |                          | ■   <b>   </b> 000 <b> </b>         | 000 🔻            | + 000 -    | 🏵 4.0 👄 🍝              |     |                |
| Parti | tion Properties Time Pro                               | perties<br><sup>2</sup> 休 | Font 10                  |                                     | ·                | ne dier'er |                        |     | Contents       |
| Name  | Time Text                                              | - PP                      |                          |                                     | Single II        | e ursp. 🛩  |                        |     | Us Refer Heard |
| X-coo | or 0                                                   | MMMouthDDDate             | •                        | <u> </u>                            |                  |            |                        |     | Speed 3        |
| Y-coo | or 0 🗘 Monday                                          |                           | × _                      |                                     |                  |            |                        |     |                |
| Widt  | h 64 🗘                                                 |                           |                          |                                     |                  |            |                        |     |                |
| Heigh | nt 16 🗘                                                |                           |                          |                                     |                  |            |                        |     |                |

Time: it follows the time on your computer. You can chose what type of display, as only display the date

Dial

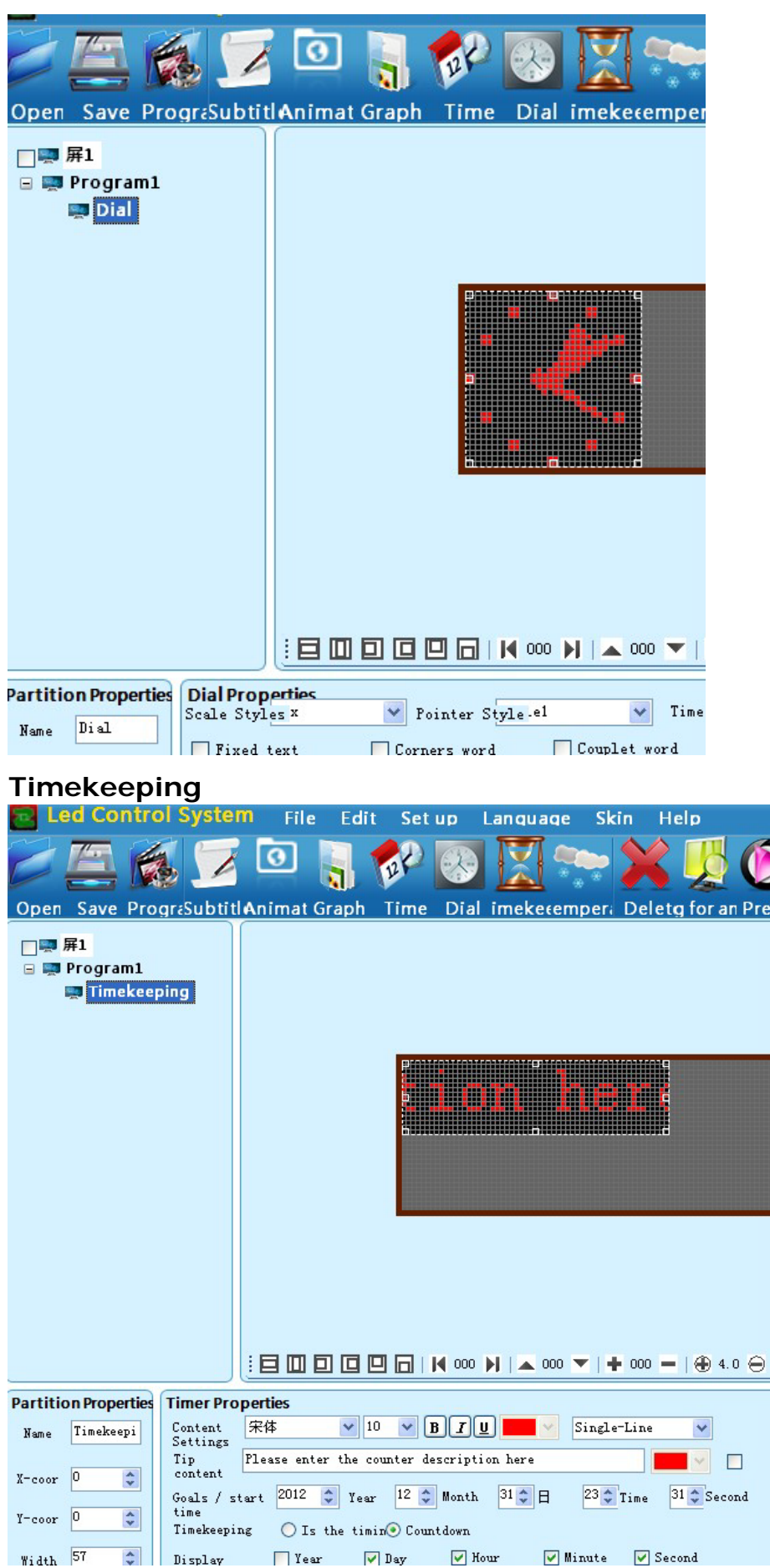

## Temperature

| Open Save ProgreSubtit                                                | Animat Graph Time Dial imekecemper. De                        |
|-----------------------------------------------------------------------|---------------------------------------------------------------|
| □ 💭 屏1<br>□ 💭 Program1<br>🐺 <mark>Timekeeping</mark><br>💭 Temperature |                                                               |
|                                                                       |                                                               |
|                                                                       |                                                               |
| Temperatu   Name Temperatu   Content   Settings   Tip cont            | ture properties<br>宋体 V 10 V B I U Single <sup>-</sup><br>ent |

# U disk. Save your setting and send it to your u disk.

| o <b>l System</b> File Edit Setup Language Skin Help       |                                                                    |
|------------------------------------------------------------|--------------------------------------------------------------------|
| gr:SubtitlAnimat Graph Time Dial imekeremper Deleta for an | Drevig Send II dick                                                |
|                                                            | 32,宽度:128,OE极性:高电<br>sweep on serpentine road<br>+1 Minute<br>Save |
| Time Properties                                            | Contents Backgrou Runni                                            |

Note:

If you want to set more items you should not make them overlap. You can set the size of item and make sure they are not overlap.

When you save your settings to your U disk and you should plug your U disk to LED controller and check it out.

When all is down you can take off your U disk from controller and the controller has saved your settings.

Los Angeles,USAOffice Address:426 SOUTH PALM AVENUE ALHAMBRA, CA 91803 United States Tel:626-415-6138 Email: hugo@asc365.com Vancouver,CANADA Office Goldbar Plaza,20800 Westminster Hwy. Unit# 2128, Richmond, BC, V6V 2W3 Canada Tel:778-321-6419 Email: salespacific@asc365.com Toronto,CANADA Office 2220 Midland Ave. Unit 39-41AP Scarborough, ON, M1P 3E6 Canada Tel:647-350-2889, 416-727-3877, 416-640-1809 Email: sales@asc365.com